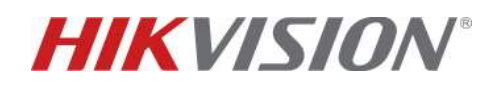

# TVCC – COME RIPRISTINARE LA PASSWORD DI UN DISPOSITIVO DA HIK-PROCONNECT

#### **Descrizione:**

Questo How-To illustra i passaggi per ripristinare la password di un dispositivo utilizzando la piattaforma Hik-Proconnect. Per poter effettuare questa procedura è necessario disporre di un account Hik-Proconnect ed un account Hik-Connect ai quali deve già essere collegato il dispositivo da ripristinare.

**NOTA:** Per portare a termine con successo il ripristino della password, il telefono su cui è installata l'app Hik-Connect deve trovarsi nella stessa rete del dispositivo da ripristinare.

#### Versioni Piattaforma HPC e APP HC da utilizzare:

- Hik-Proconnect: V1.7.1.0\_210708 (e successive)
  - Hik-Connect: V4.16.1 per Android e iOS (e successive)

### Prodotti supportati:

 $\odot$ 

I dispositivi e le relative versioni firmware che supportano tale funzione di ripristino password sono indicati all'interno della lista di compatibilità presente sul sito Hik-Proconnect (fare riferimento alla voce "*Device Compatibility List*" nella sezione "*Help*" come indicato in figura).

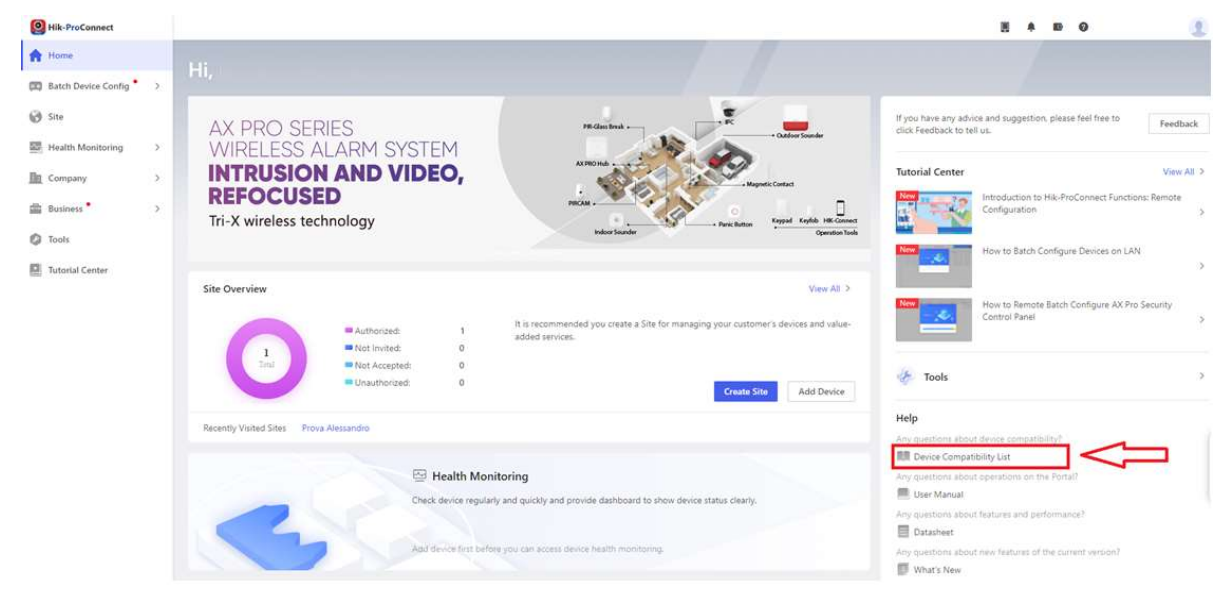

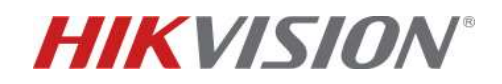

Modalità di ripristino supportate:

- 1. Da WEB BROWSER
- 2. Da APP HIK-PROCONNECT
- 1. Procedura da Web Browser:

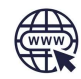

Accedere al proprio account Hik-Proconnect (al quale è associato il dispositivo da ripristinare) da web browser ed entrare nella sezione *"Piattaforma"* (1). Selezionare quindi il dispositivo da ripristinare e cliccare sull'icona dei 3 pallini (2).

Si aprirà una finestra con due opzione, scegliere *"Ripristina password amministratore"* (3):

| figurazione dispo            | > | Dispositivo 🖾 Eco                                                                                 | cezione 🚮 Regola                      | di collegamento    | Conteggio persone   | a Monit ⊿         | toraggio della ten      | nperatura |
|------------------------------|---|---------------------------------------------------------------------------------------------------|---------------------------------------|--------------------|---------------------|-------------------|-------------------------|-----------|
| taforma                      | 1 | 1                                                                                                 | 0                                     |                    | - 0                 |                   | 0                       | 0         |
| iitoraggio dello st          | > |                                                                                                   | 0                                     | 0                  |                     |                   | 0                       |           |
| nda                          | > | Dispositivo di codifica                                                                           | Pannello di controllo di              | Dispositivo di con | trollo Dispositivo  | videocitofo       | Campanello              | Tutto     |
| ness                         | > | Aggiungi dispositivo                                                                              | Richiesta di autorizzazio 🗠           |                    |                     |                   |                         |           |
| nenti                        |   | 9                                                                                                 |                                       |                    |                     |                   |                         |           |
| ıtro t <mark>ut</mark> orial |   |                                                                                                   |                                       |                    | Servizio di mor     |                   |                         |           |
| o wionai                     |   |                                                                                                   |                                       |                    | Dispositivo/i:<br>1 | Periodo<br>90 Gic | effettivo:<br>orno(i)   | Richiedi  |
| u utoriai                    |   | DS-7616NI-I2-16                                                                                   | 5P(8204)∠                             |                    | Dispositivo/i:<br>1 | 90 Gic            | • effettivo:<br>prno(i) | Richiedi  |
| o tutonal                    |   | DS-7616NI-I2-16<br>• Online © Inattivo                                                            | 5P(8204)∠                             |                    | Dispositivo/i:<br>1 | Periodo<br>90 Gic | ∙effettivo:<br>orno(i)  | Richiedi  |
| o wonat                      |   | DS-7616NI-12-16<br>• Online © Inative<br>N. di serie del dispositive: A<br>Tipo di dispositive: P | 5 <b>P(8204) ∠</b><br>200 4<br>WR/NVR |                    | Dispositivo/e<br>1  | 90 Gic            | effettivo:<br>prno(j)   | Richiedi  |

Si aprirà una schermata in cui si dovrà selezionare una delle due voci in base alla rete in cui ci si trova.

Se ci si trova all'interno della stessa rete su cui si trova il dispositivo da ripristinare, selezionare "*Reimpostazione password in sede*"; se ci si trova in una rete differente selezionare "*Reimpostazione password fuori sede*":

| Reimposta   | zione password fuori sede                                                        |
|-------------|----------------------------------------------------------------------------------|
| Non occor   | re trovarsi nel sito in cui è collocato il dispositivo per reimpostarne la       |
| password.   | Per ragioni di sicurezza, verificare che il client mobile Hik-Connect (V4.15.0 e |
| successive  | e il dispositivo si trovino nella stessa LAN.                                    |
|             | Reimpostazione password fuori sede                                               |
| Reimposta   | zione password in sede                                                           |
| Prima di re | impostare la password del dispositivo, occorre recarsi nel sito in cui esso si   |
| trova e ver | ificare che il Portale Hik-ProConnect (la piattaforma dell'installatore) e il    |
| dispositivo | si trovino nella stessa LAN.                                                     |
|             | Reimpostazione password in sede                                                  |

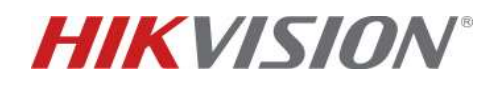

Dopo aver selezionato una delle due voci, verrà inviata una richiesta (sotto forma di notifica push) all'account Hik-Connect del proprietario del dispositivo e Hik-Proconnect genererà un messaggio di conferma di avvenuto invio:

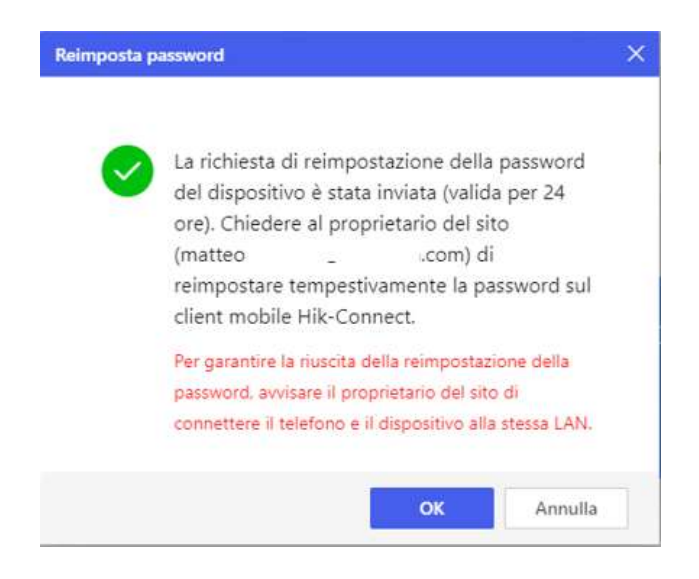

A notifica ricevuta, lato Hik-Connect, bisognerà accedere all'applicazione, entrare nella sezione "Servizio cloud" e cliccare sulla voce "Notifiche di servizio":

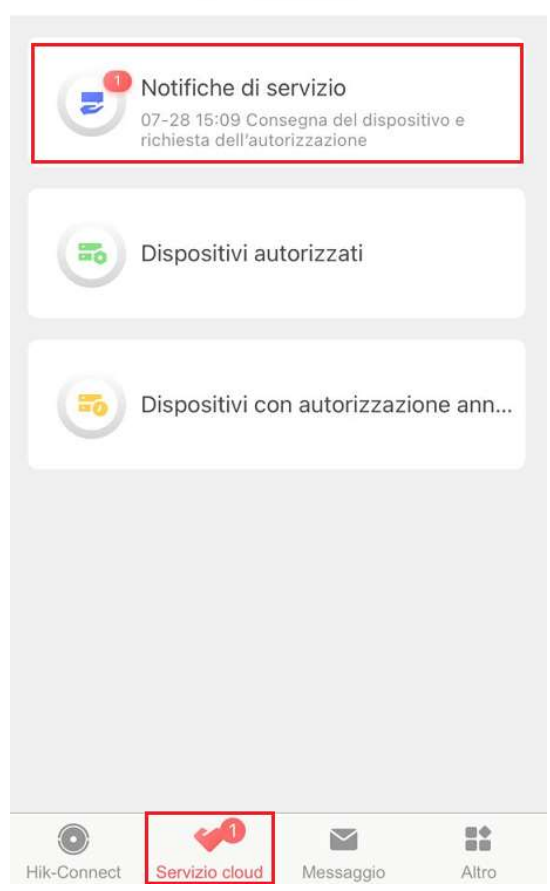

### Servizio cloud

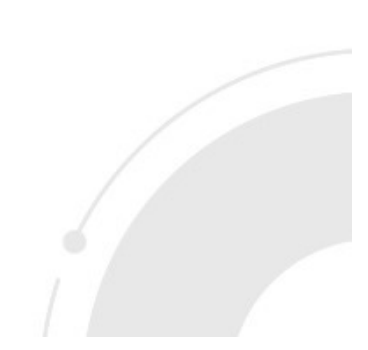

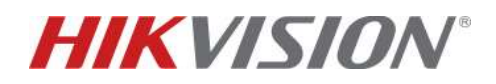

Nella schermata "Servizio", selezionare la notifica appena ricevuta, nominata "Ripristina password dispositivo":

| Servizio(1)                  | Collegamento             | Registro |
|------------------------------|--------------------------|----------|
|                              |                          |          |
|                              | 2021-07-28 15:13:57      |          |
| <ul> <li>Ripristi</li> </ul> | na password disposi      | tivo     |
| Installatore: A              | zienda Installatrice Tes | t 💿      |
| Dispositivo: 8               | 94                       |          |
|                              |                          |          |
|                              |                          |          |
|                              |                          |          |
|                              |                          |          |
|                              |                          |          |
|                              |                          |          |
|                              |                          |          |
|                              |                          |          |

Cliccare sulla voce "*Ripristina password dispositivo*" (1), inserire la nuova password del dispositivo e premere "*OK*" (2):

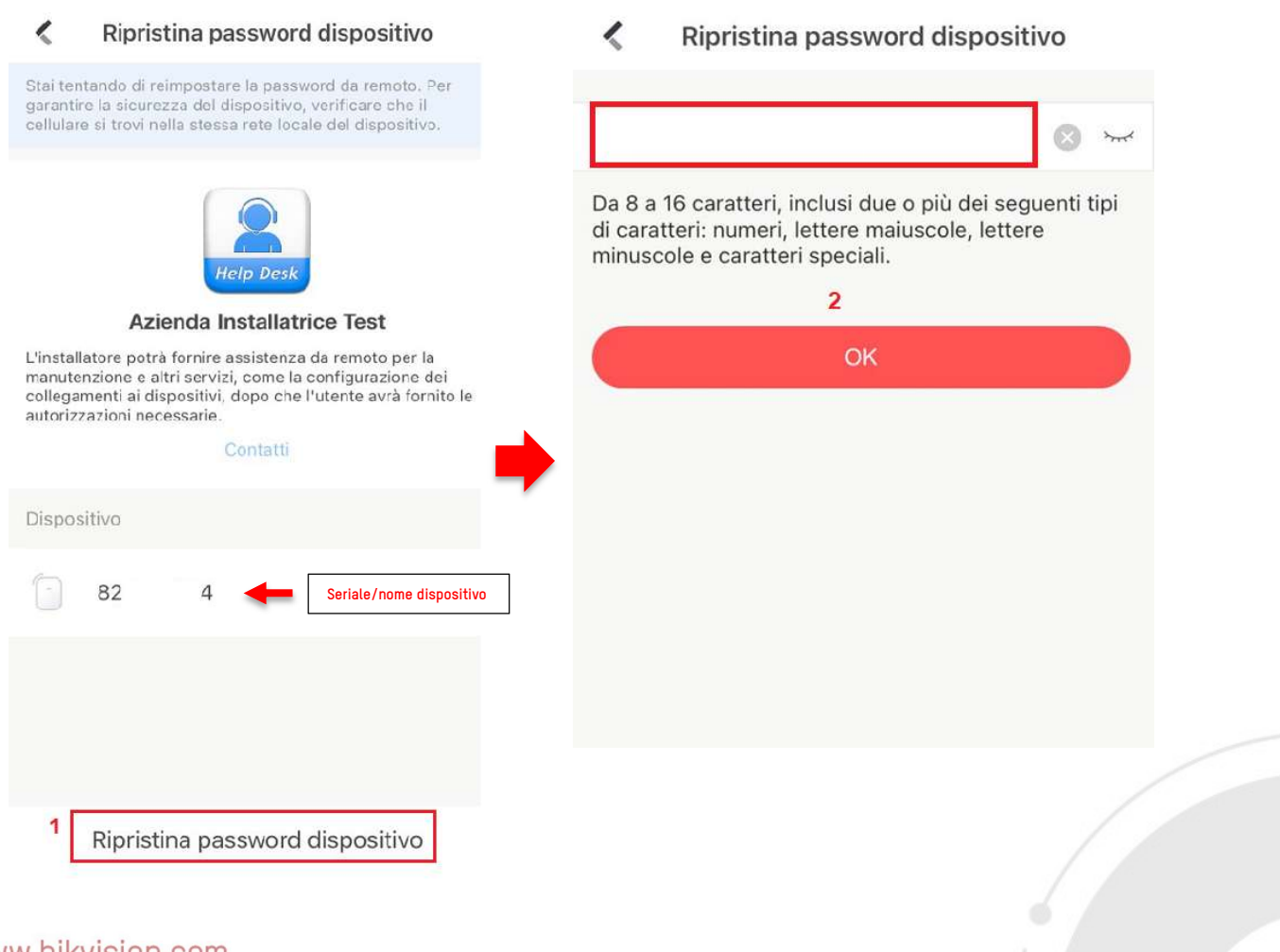

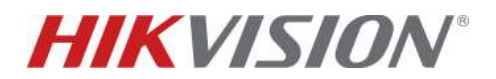

## 2. Procedura da APP Hik-Proconnect:

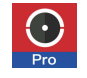

Accedere al proprio account Hik-Proconnect, cliccare sull'icona "*Piattaforma*" e selezionare il dispositivo da ripristinare:

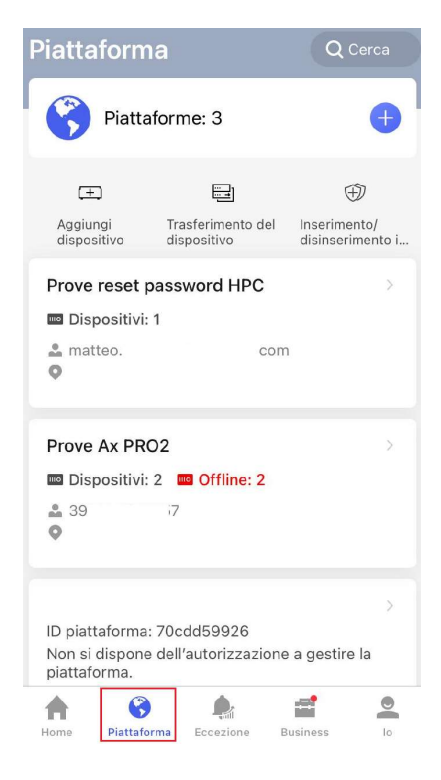

Cliccare quindi sull'icona a 3 puntini e selezionare la voce "Reimposta password":

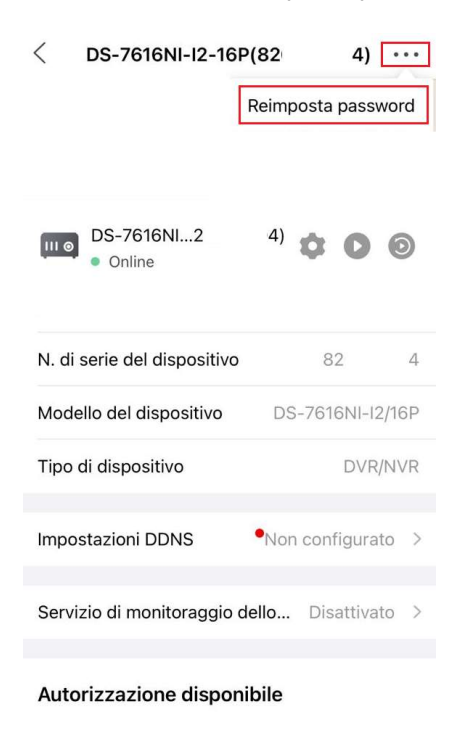

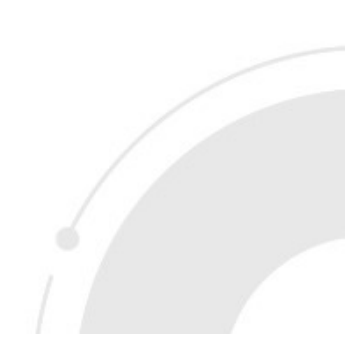

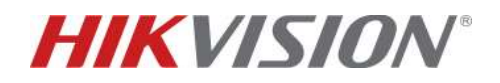

Da APP HPC, si aprirà una schermata dove selezionare una delle due voci in base alla rete in cui ci si trova.

Se siete all'interno della stessa rete LAN in cui si trova il dispositivo da ripristinare, selezionare "*Reset password da remoto*"; se invece, siete in una rete differente selezionare "*Reset password sul posto*":

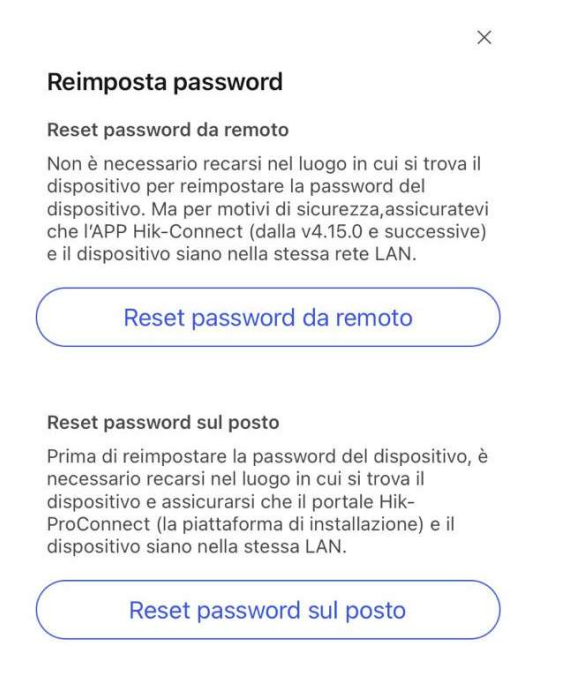

Dopo aver selezionato una delle due voci, verrà inviata una richiesta (sotto forma di notifica push) all'account Hik-Connect del proprietario del dispositivo e l'app Hik-Proconnect genererà un messaggio di conferma di avvenuto invio:

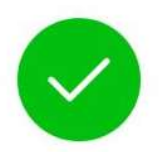

X

La richiesta di recupero della password del dispositivo è stata inviata (valida per 24 ore). Chiedi al proprietario del sito (mail of owner) di reimpostare tempestivamente la password sull'APP Hik-Connect.

Per garantire il successo della reimpostazione della password, informare il proprietario del sito di connettere lo smartphone e il dispositivo alla stessa LAN.

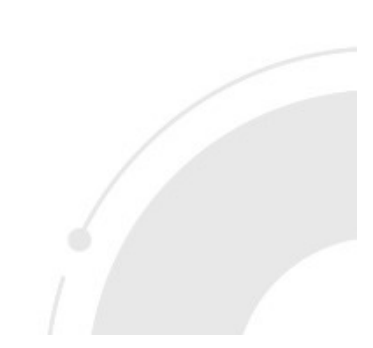

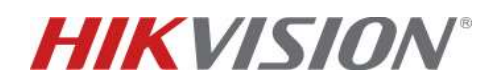

A notifica ricevuta, lato Hik-Connect, bisognerà accedere all'applicazione, entrare nella sezione "Servizio cloud" e cliccare sulla voce "Notifiche di servizio":

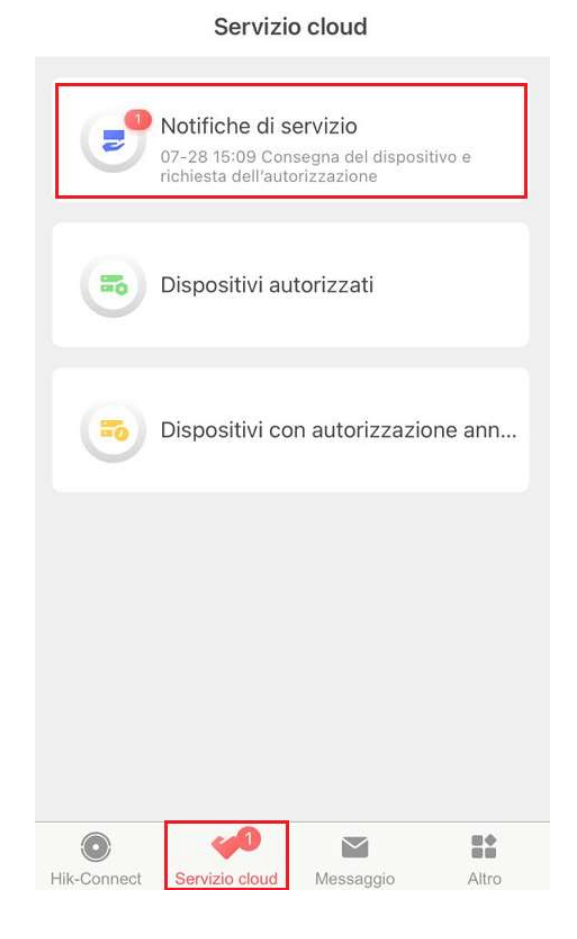

Nella schermata "Servizio", selezionare la notifica appena ricevuta, nominata "Ripristina password dispositivo":

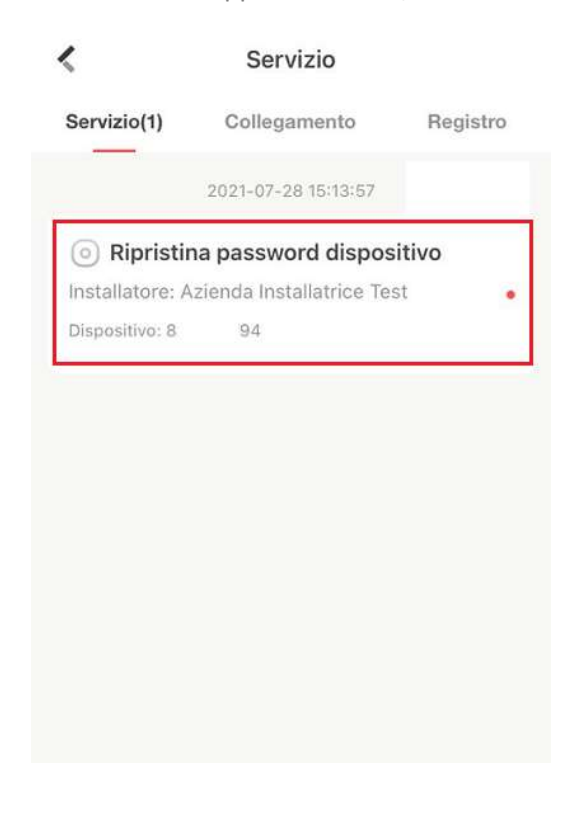

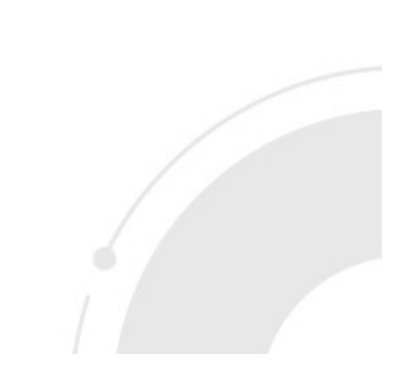

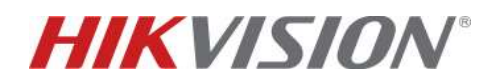

Cliccare sulla voce "Ripristina password dispositivo" (1), inserire la nuova password del dispositivo e premere

"*ОК*" **(2)**:

| Ripristina password dispositivo                                                                                                    | Ripristina password dispositivo                                                                                                    |
|----------------------------------------------------------------------------------------------------|----------------------------------------------------------------------------------------------------|
| Stai tentando di reimpostare la password da remoto. Per<br>garantire la sicurezza del dispositivo, verificare che il<br>cellulare si trovi nella stessa rete locale del dispositivo.                                                                                                    |                                                                                                    |
| Keine Desk         Azienda Installatrice Test         Stristallatore potrà fornire assistenza da remoto per la fonutenzione e altri servizi, come la configurazione dei configurazione dei configura | Da 8 a 16 caratteri, inclusi due o più dei seguenti tipi<br>di caratteri: numeri, lettere maiuscole, lettere<br>minuscole e caratteri speciali.<br>2<br>OK |
| Dispositivo                                                                                                    |                                                                                                    |
| 82 4 Seriale/nome dispositivo                                                                                                    |                                                                                                    |
| 1 Ripristina password dispositivo                                                                                                    |                                                                                                    |

Il dispositivo avrà ora la nuova password amministratore.

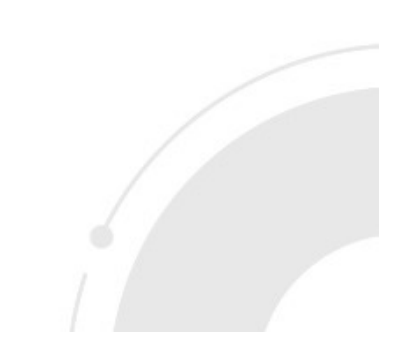